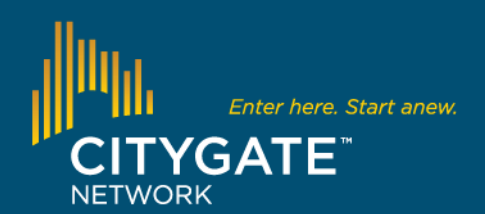

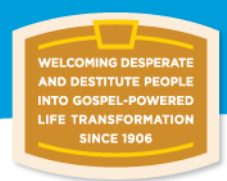

## **MEMBERSHIP RENEWAL GUIDE**

A step-by-step guide to renewing your Citygate Network membership

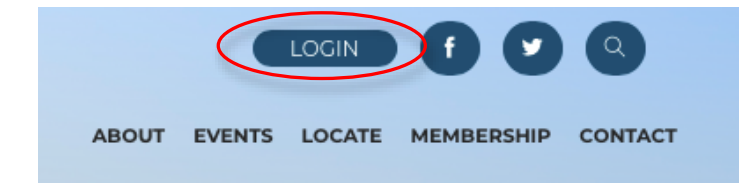

**Step 1:** Log in to <u>www.citygatenetwork.org</u> by clicking on "**Login**" on top right of the homepage.

| CITYGATE NETWORK |  |  |  |  |  |
|------------------|--|--|--|--|--|
| Login            |  |  |  |  |  |
|                  |  |  |  |  |  |
|                  |  |  |  |  |  |
|                  |  |  |  |  |  |
| SUBMIT           |  |  |  |  |  |
|                  |  |  |  |  |  |

**Step 2:** Enter your email address as the username. If you don't know the password, leave it blank and click **"Submit.**" You will be sent an email with instructions to reset your password.

If your email address isn't found in our system, please contact us at **info@citygatenetwork.org**.

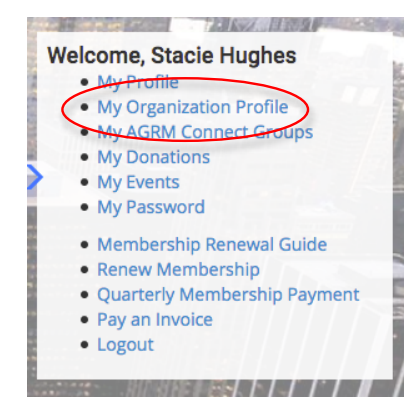

**Step 3:** Once logged in, click on **"My Organization Profile"** on the right side of the screen (only accessible to executive directors, billing contacts, and profile managers.)

## Organization Profile

This screen shows general information about your organization. Click here to view an easy, step-by-step guide. Click on Edit General Information to view your annual expenses or edit your contact info and available services. Members allows you to manage your staff and who is in your member seats. Executive Directors, Billing Contacts, Profile Managers (Level G and higher), and Event Contacts (Businesses only) are required. If your name is listed as both contacts and you need to change them to another person(s), please contact us at cmatos@citygatenetwork.org.

EDIT GENERAL INFORMATION

Scroll down to Current Membership to view or renew your existing membership.

COLLECTED INFORMATION SUMMARY
Organization Name My New Test Company
Membership Type Level A
Company ID 157544
Company Logo
ORGANIZATION CONTACTS - MY NEW TEST COMPANY

make corrections and updates (including additional locations and modifying your provided services), click on the green "**Edit General Information**" button.

Step 4: To view your organization's profile or

Your organization's profile information is uploaded directly into the online directory on our website. This includes not only contact information, but also services you offer.

Anybody searching for your ministry or company will see this profile! Citygate Network uses the services to direct people to your ministry who need help.

Don't forget to include the website links to your Volunteer and Donate webpages.

## Organization Profile

This screen shows general information about your organization. Click here to view an easy, step-by-step guide. Click on Edit General Information to view your annual expenses or edit your contact info and available services. Members allows you to manage your staff and who is in your member seats. Executive Directors, Billing Contacts, Profile Managers (Level G and higher), and Event Contacts (Businesses only) are required. If your name is listed as both contacts and you need to change them to another person(s), please contact us at cmatos@citygatenetwork.org.

Scroll down to **Current Membership** to view or renew your existing membership.

| COLLECTED INFORMATION SUMMARY |                       | EDIT GENERAL INFORMATION MEMBERS |  |  |  |
|-------------------------------|-----------------------|----------------------------------|--|--|--|
| Organization Name             | My New Test Company   |                                  |  |  |  |
| Membership Type               | Level A               |                                  |  |  |  |
| Company ID                    | 157544                |                                  |  |  |  |
| Company Logo                  | Upload                |                                  |  |  |  |
| ORGANIZATION CONTACTS         | - MY NEW TEST COMPANY |                                  |  |  |  |

**Step 5:** To update your organization's individual members, click on the green "**Members**" button.

| MEMBERS FOR MY       | Y NEW TEST                 | COMPANY (15       | 7544)                           | REMOVE MEMBERS                                 | BACK TO SUMMARY    | ADD MEMBER          |
|----------------------|----------------------------|-------------------|---------------------------------|------------------------------------------------|--------------------|---------------------|
| 10 ORGANIZATIO       | N PEOPLE, 4<br>SHIP. UP TO | DIGITAL MEM       | BER SEATS SEL<br>IR DIGITAL MEN | ECTED, 6 DIGITAL MEMB<br>ABERS MAY BE SELECTED | ER SEATS INCLUI    | DED IN YOUR<br>ERS. |
| Last Name            | First<br>Name              | Middle<br>Initial | Phone                           | Email                                          | Digital<br>Members | Full<br>Members     |
| AddRegTest           | Test                       |                   | (719) 266-<br>8300              | editor@agrm.org                                |                    |                     |
| Duck                 | Daisy                      |                   | (719) 266-<br>8300              | daisy@duck.com                                 |                    |                     |
| Elephant             | Dumbo                      |                   | (719) 266-<br>8300              | db@agrm.org                                    |                    |                     |
| esx                  | josie                      |                   | (281) 822-<br>1234              | jtran@xcatalyst.com                            |                    |                     |
| Hughes               | Stacie                     |                   | (719) 266-<br>8300              | shughes@agrm.org                               |                    | <b>V</b>            |
| Mouse                | Mickey                     |                   | (719) 266-<br>8300              | finance@agrm.org                               |                    | <b>V</b>            |
| Test                 | Lisa                       |                   | (719) 266-<br>8300              | lisa.mcclarty@gmail.com                        |                    |                     |
| Testing Again        | Testing                    |                   | (719) 266-<br>8300              | Testing@agrm.org                               |                    |                     |
| TestNewCompanyPerson | Test                       |                   | (281) 822-<br>6503              | info@esxinc.com                                |                    |                     |
| Tiger                | Tigger                     |                   | (719) 266-<br>8300              | tigger@agrm.org                                |                    |                     |

Update Members

| COLLECTED INFO                              | RMATION SU   | JMMARY              |                    | I                | EDIT GENERAL INFORMATION                  |  |  |
|---------------------------------------------|--------------|---------------------|--------------------|------------------|-------------------------------------------|--|--|
| Organizati                                  | on Name M    | My New Test Company |                    |                  |                                           |  |  |
| Members                                     | ship Type Le | evel A              |                    |                  |                                           |  |  |
| Company ID 157544                           |              |                     |                    |                  |                                           |  |  |
| Comp                                        | any Logo     | Ipload              |                    |                  |                                           |  |  |
| ORGANIZATION CONTACTS - MY NEW TEST COMPANY |              |                     |                    |                  |                                           |  |  |
| Туре                                        | Last<br>Name | First<br>Name       | Phone              | Email            | Action                                    |  |  |
| Executive Director<br>*                     | Hughes       | Stacie              | (719) 266-<br>8300 | shughes@agrm.org | Edit Profile Change Contact               |  |  |
| Job Contact                                 | Elephant     | Dumbo               | (719) 266-<br>8300 | db@agrm.org      | Edit Profile   Change Contact  <br>Remove |  |  |
| Job Contact                                 | Hughes       | Stacie              | (719) 266-<br>8300 | shughes@agrm.org | Edit Profile Change Contact               |  |  |
| Billing Contact *                           |              |                     |                    |                  | Add New   Select from List                |  |  |

**Step 5 cont'd:** Checked members will receive digital benefits and/or full member benefits. The number of digital members is determined by your membership level, and up to half of them may also receive full benefits. Digital members have access to the website, discussion forums, and electronic newsletters. Full members receive digital benefits plus *Instigate* magazine and voting privileges.

To add a new member, click on the green "**Add Member**" button. To edit existing member profiles, click on the last name of the individual.

To remove a member who should no longer be connected to your organization, first make sure their member seat is unchecked, click "**Update Members**," and then click on the green "**Remove Members**" button.

When finished, click on the green "**Back to Summary**" button to return to the Organization Profile.

Step 6: Upload your logo for display in the directory.

Each organization is required to have an Executive Director contact and a Billing Contact. Level G and higher missions also have a Profile Manager. These contacts can be the same person. Click "Change Contact" or "Select from List" to change to another person already in your Members list. Please note that you are not able to remove yourself. Contact us at info@citygatenetwork.org if this type of change is needed.

| ORGANIZATION ADDRESSES                                                                   |                                    |                                    |            |                          |         | ADD    |
|------------------------------------------------------------------------------------------|------------------------------------|------------------------------------|------------|--------------------------|---------|--------|
| Address                                                                                  | Address 2                          | City                               | State      | Country                  | Zip     | Action |
| 2153 Chuckwagon Road, Ste. 10                                                            | 00                                 | Colorado Springs                   | Colorado   | United States of America | 80919   |        |
| POLITICAL INFORMATION                                                                    |                                    |                                    |            |                          |         |        |
| House District: 5 House Repres<br>Senator 1: Bennet, Michael F. (D-<br>OTHER INFORMATION | entative: Lambo<br>·CO) Senator 2: | orn, Doug (R)<br>Udall, Mark (D-CO | )          |                          |         |        |
| 2017 Compensation Survey                                                                 | Click her                          | e to make a quar                   | terly payr | nent.                    |         |        |
| CURRENT MEMBERSHIP                                                                       |                                    |                                    |            |                          |         |        |
| Membership Type                                                                          | S                                  | tart Date                          | Ene        | d Date                   | Renew   |        |
| Catallita                                                                                | 1                                  | (1/2019                            | 10/        | 21/2019                  | Deserve | )      |

**Step 7:** Finally, click on "**Renew**" to renew your membership. You will be asked for your annual operating expenses, which determines your member level and number of digital/full members.

Click Next to go to the Payment page. Ministries will have the option to pay in full (and receive a 5% discount), pay half, or pay quarterly. If you pay half or quarterly, you will receive an email reminder when the next payment is due. Payment options include either credit card or check.